# インターネットバンキングマスタ変換ツールご利用マニュアル【グループ分けなし版】

※本ツールの利用環境は Microsoft Windows10、11 で動作する ECXEL です。なお、本マニュアルは Microsoft Excel For Microsoft 365 MSO の画面で記載されています。 Excel のバージョンにより画面が異なりますので、お使いの Excel のマニュアル等も合わせてご参照ください。

本マニュアルは長野銀行法人向けインターネットバンキング(以下「長野銀行法人 IB」といいます)に 登録されている給与振込・総合振込・口座振替の取引先・従業員の口座情報を八十二銀行のインターネッ トバンキング(以下「ネットEB」といいます)に移行するための操作マニュアルです。<u>本マニュアルは</u> 取引先・従業員のグループ分けを行わない場合について記載されています。グループ分けが必要な場合、 または、長野銀行法人 IB とネット EB のファイルレイアウトが必要な場合は、別冊の「インターネットバ ンキングマスタ変換ツールご利用マニュアル」をご参照ください。

ネットEBの契約タイプがエクストラタイプまたはアドバンスタイプのお客様は本マニュアルに従っ て移行していただくことができます。スタンダードタイプのご契約ではデータの移行ができませんのでエ クストラタイプまたはアドバンスタイプへの切り替えをご検討ください。

【目次】

| 1.  | インターネットバンキングのデータ移行について       | 1 |
|-----|------------------------------|---|
| 2.  | 移行作業の流れ                      | 1 |
| 3.  | 長野銀行インターネットバンキングからの移行データ出力方法 | 2 |
| 4.  | データ変換方法                      |   |
|     | (1) ツールの起動~データ読込             | 3 |
|     | (2) 読込結果の確認                  | 4 |
|     | (3)変換方法の設定                   | 5 |
|     | (4)ネットEBレイアウトへの変換            | 5 |
|     |                              |   |
| 5.  | 八十二銀行ネットEBへの取込み方法            | 6 |
|     |                              |   |
| [2] | 「参考】移行時の留意事項                 | 0 |

## 1. インターネットバンキングのデータ移行について

八十二銀行と長野銀行のインターネットバンキングでは取引先・従業員の口座情報のレイアウトが異なります。 口座情報を移行するにはレイアウトを変換する必要があります。本マニュアルでは変換ツールを利用したデー タ移行の操作方法を解説しています。(※長野銀行法人IBとネットEBのファイルレイアウトについては、 別冊の「インターネットバンキングマスタ変換ツールご利用マニュアル」をご参照ください。)

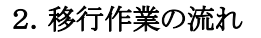

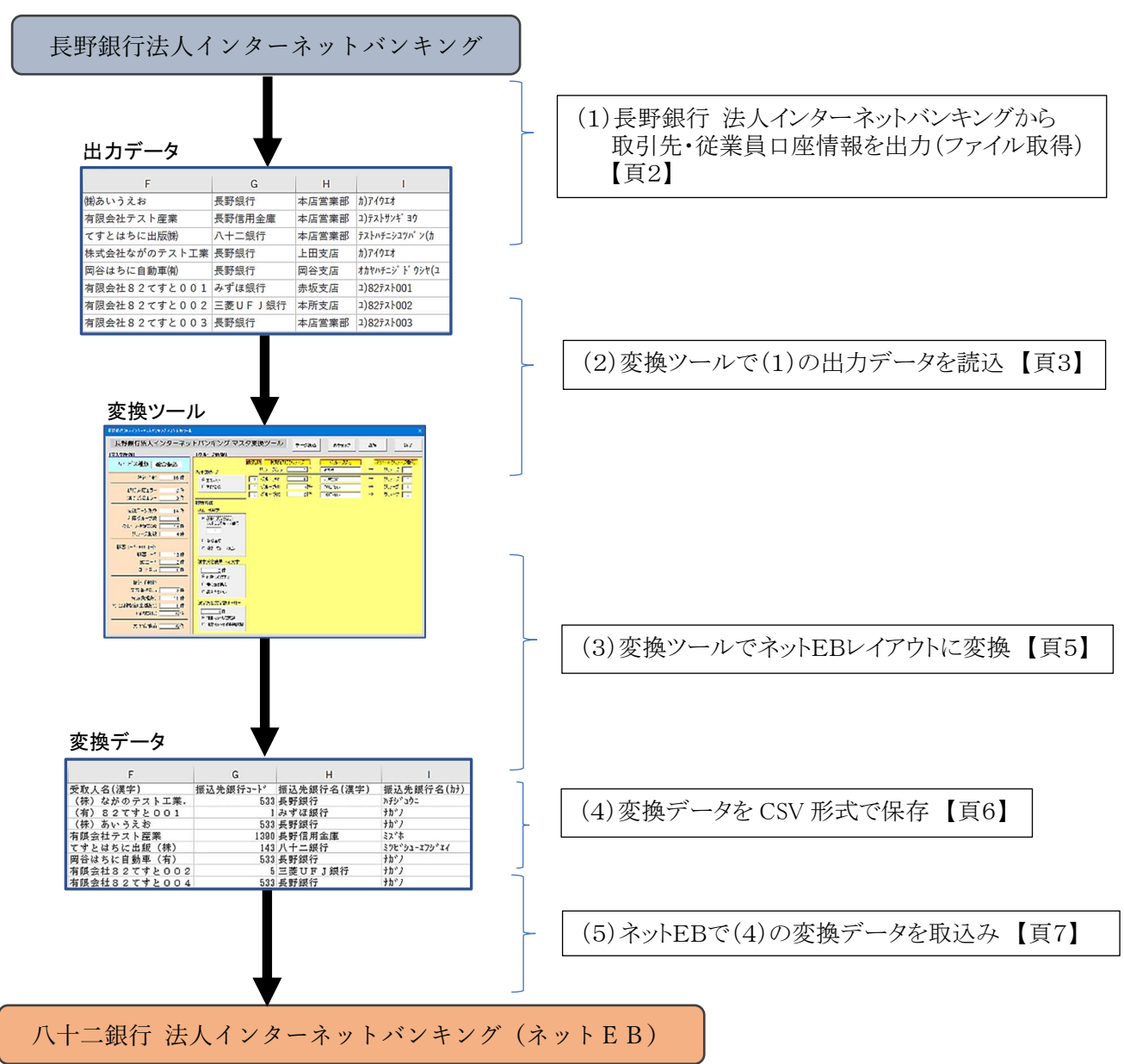

## 3. 長野銀行法人インターネットバンキングからの移行データ出力方法

総合振込、給与・賞与振込の振込先、または口座振替の請求先ファイルを出力します。 (本マニュアルでは総合振込を例に説明しています。給与・賞与振込、口座振替も同様の操作となります)

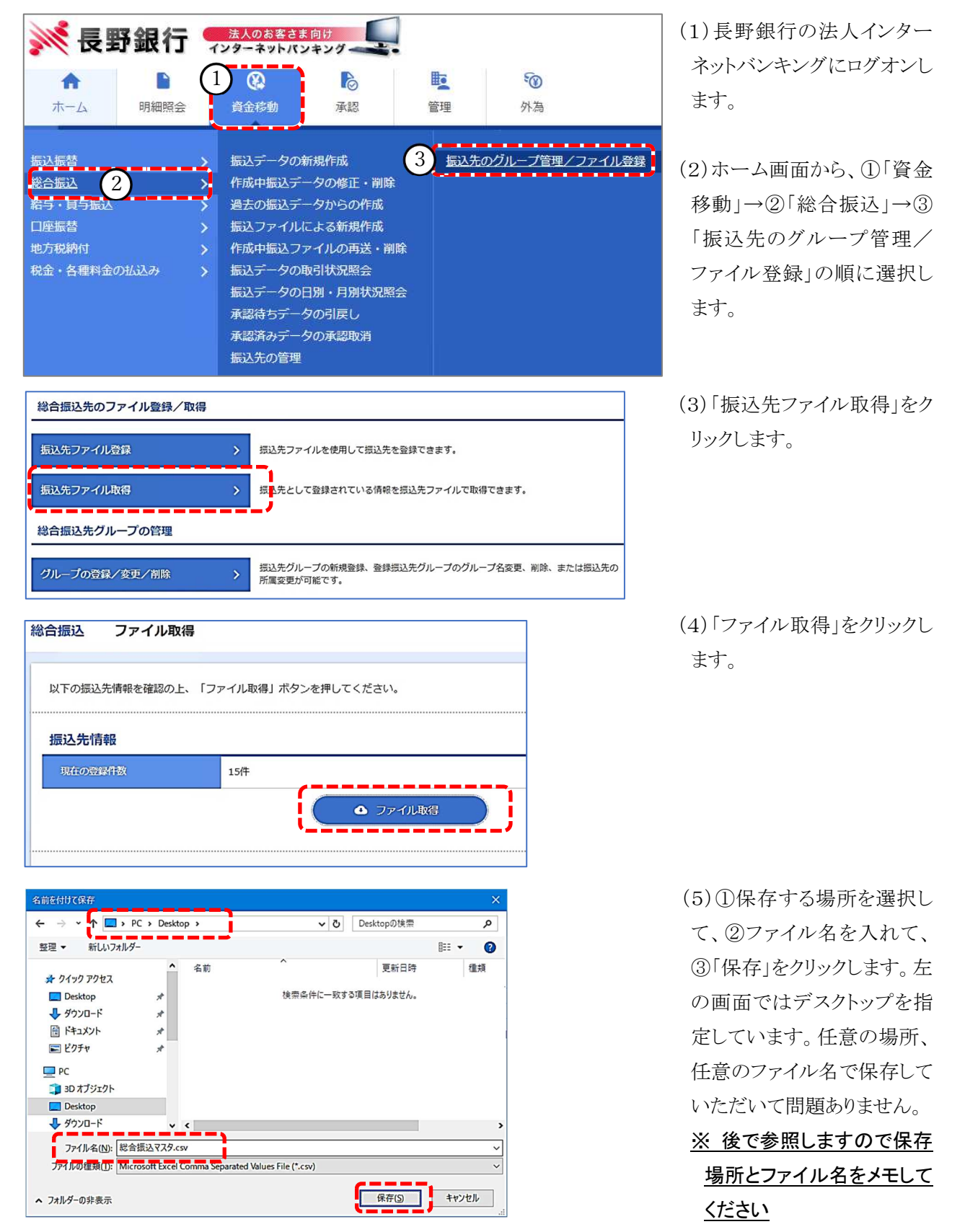

以上の操作で総合振込の振込先ファイルが出力されました。給与振込の振込先や口座振替の請求先の出力 が必要であればそれぞれのサービスメニューから同様の操作を行ってください。

#### 4. データ変換方法

上記「3.」で取得した振込先ファイルを八十二銀行の「ネットEB」で取込み可能な形式に変換します。

(1)ツールの起動~データ読込

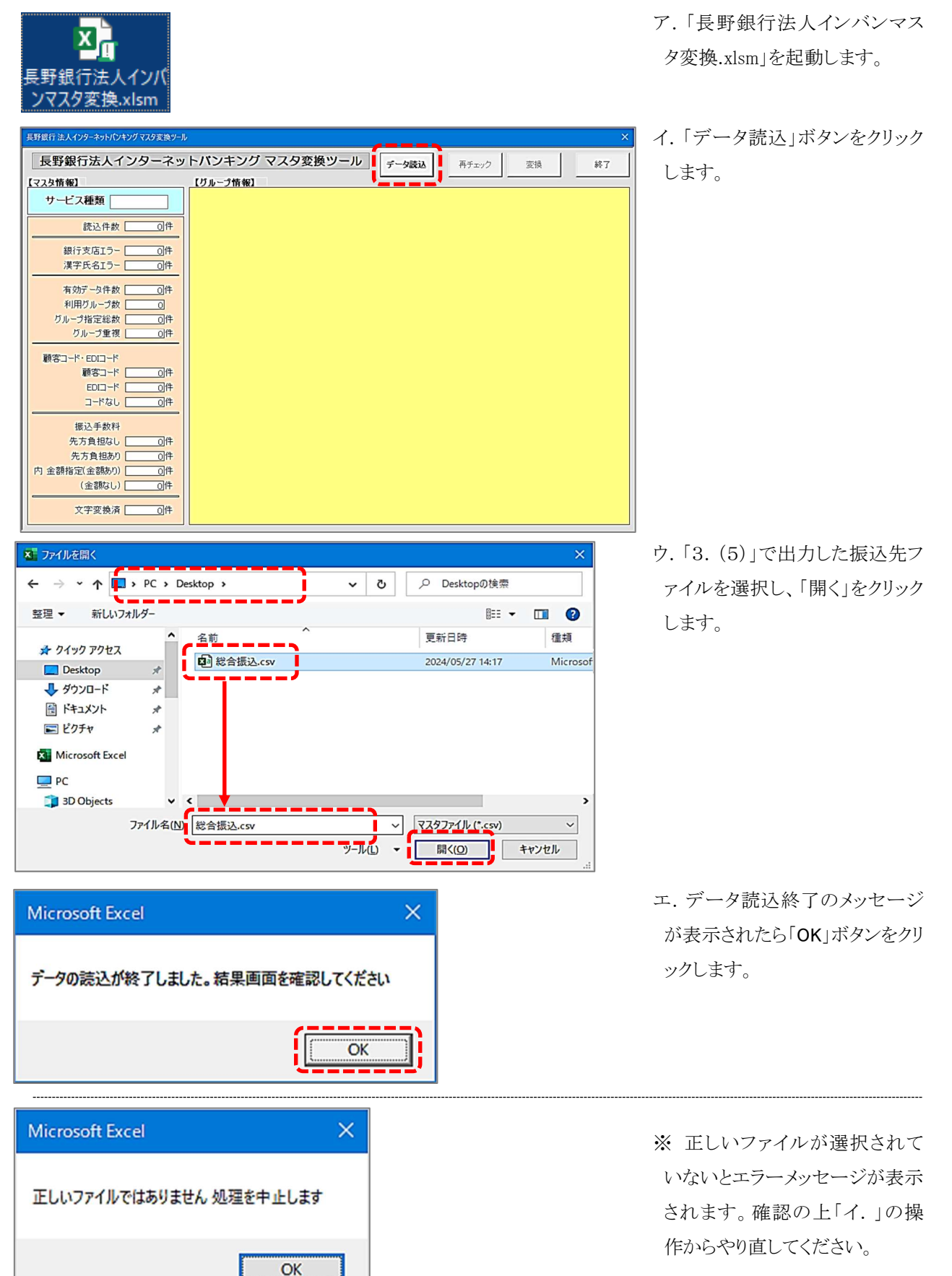

- (2)読込結果の確認
  - ア. 画面に読込み結果が表示されます。

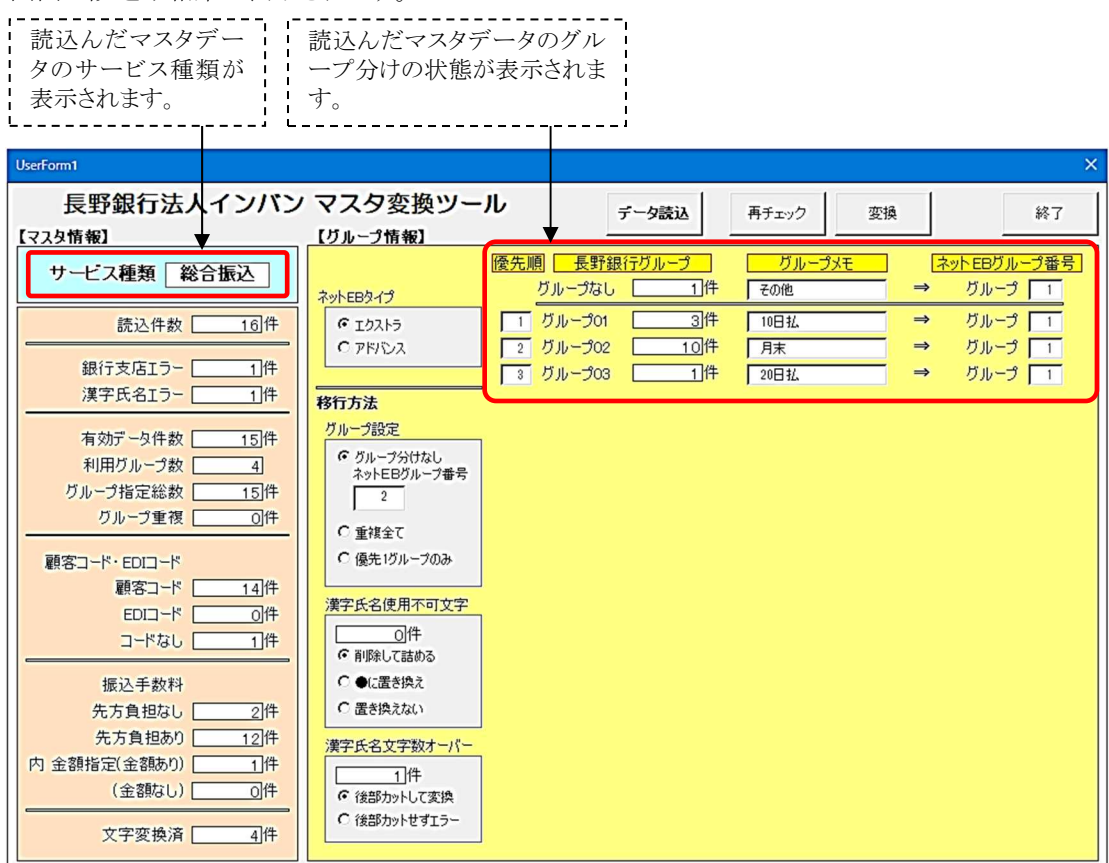

イ.変換ツールとは別の EXCEL ブック「BOOK1」が開き読込んだファイルが表示されますので、読込結果を確認 します。(作成されたブックは Windows 画面下部のタスクバーの EXCEL アイコンに隠れている場合があります。 タスクバーから「BOOK1」を表示してください。)

| •  | 5    | * ° * 🕻 |             | Ð  | 17 <del> </del> | ,                                          |          |
|----|------|---------|-------------|----|-----------------|--------------------------------------------|----------|
|    | В    | С       | D           |    | E               | F                                          | G        |
| 銀行 | J-1° | 支店コート゚  | 預種1-        | ŀ, | 口座番号            | 名義(漢字)                                     | 銀行名(漢字)  |
|    | 533  | 10      | 1           | 1  | 1842062         | 有限会社82てすと003 34567890123456789012          | 長野銀行     |
|    | 533  | 400     |             | 1  | 1842062         | 有限会社82てすと010                               | 長野銀行     |
|    | 5    | 353     |             | 2  | 2:41            | 有限会社82てすと00②                               | 王菱UFJ銀行  |
|    | 533  | 151     |             | 2  | 2222 22         | (株) ながのテスト工業、代表者、あいうえおかきくけこさしすせそたちつてとなにぬねの | -<br>野銀行 |
|    | 533  | 100     |             | 1  | 11111           | (株) あいうえお                                  | 長野銀行     |
|    | 1390 | 88      |             | 1  | 1234567         | 有限会社テスト産業                                  | 長野信用金庫   |
|    |      | いナナ     | ).⊥ +·      | ÷. | 300             | てすとはちに出版(株)                                | 八十二銀行    |
| 銀1 | 1-1- | 「トよに    | は文          | 店: | 200             | 岡谷はちに自動車(有)                                | 長野銀行     |
| -F | が存   | 在しませ    | <i></i> ±ん。 |    |                 | オレンジ色の名義は使用不可文字または文字数が40桁を<br>超えています。      |          |

EXCEL ブック「BOOK1」にオレンジ色のエラーがない場合、(3)変換方法の設定へお進みください。

読込結果がオレンジ色に網掛けされた場合は、当該データは以下の理由で移行ができません。

①銀行コードまたは支店コードが存在しない。②漢字名称に環境依存文字が含まれる。

③漢字名称が 40 文字を超える。

②と③のエラーの解消法は、2つあります。

(ア) EXCEL ブック「BOOK1」を直接修正する

・漢字名称を更新して環境依存文字と文字数制限の問題を取り除く。

・ツールの[漢字氏名不可文字]を「置き換えない」に、[漢字文字数オーバー]を「後部カットせずエラー」に 設定し、「再チェック」ボタンをクリックする。

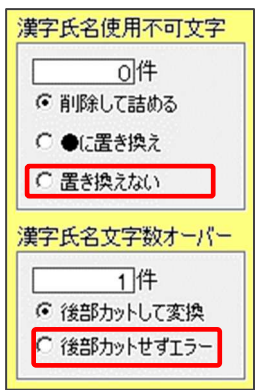

| データ読込  | 再チェック  | 変換 | 終了         |
|--------|--------|----|------------|
| ガループ 🗌 | グループメモ | ネ  | ットEBグループ番号 |
| 1件     |        | ⇒  | ガループ 📘     |
| 8件     |        | ⇒  | グループ 📘     |
| 7件 「   |        | ⇒  | グループ 📘 1   |
| 2件     |        | ⇒  | グループ 🔲     |
|        |        |    |            |

・結果画面に漢字氏名エラーが表示されなければ訂正完了。再びエラーが発生したら再度訂正を行う。

(イ)ツールの画面で次のとおり選択する。

環境依存文字等、ネットEBに登録できない文字はツールで自動的に変換します。

・㈱⇒(株)、(有⇒(有)、中点「・」⇒ピリオド「.」

・アルファベット半角小文字は全角小文字に変換します。

・漢字名称が40文字を超える場合は法人名(株式会社●●)を略称((株)●●)に変換します。 漢字使用文字数オーバーはツールで次の選択をしてください。

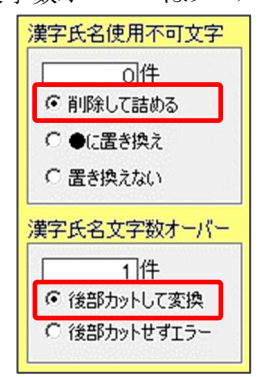

(3)変換方法の設定

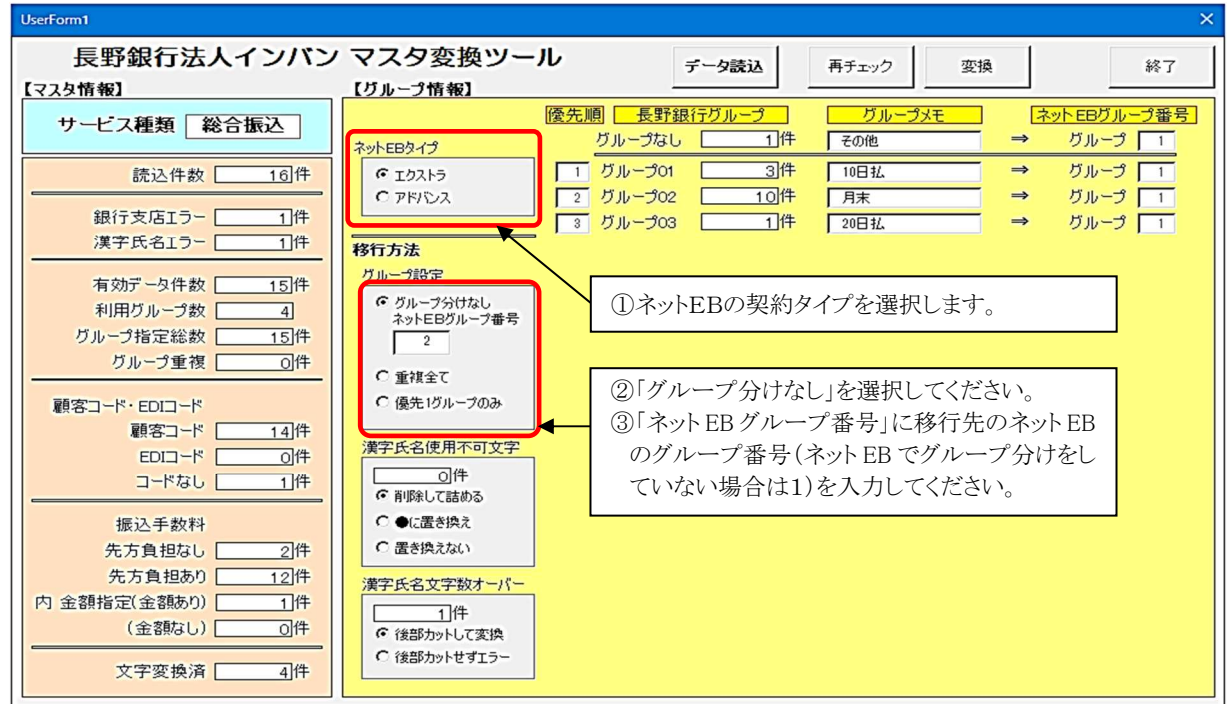

#### (4) ネットEBレイアウトへの変換

| データ読込 | 再チェック  | 変換 |        | 終了   |
|-------|--------|----|--------|------|
| ヴループ  | グループメモ | ネ  | ットEBグル | 一プ番号 |
| 1件 [  |        | ⇒  | グループ   | 1    |
| 8件    |        | →  | グループ   | 1    |
| 7件    |        | →  | グループ   | 1    |
| 2件 [  |        | ⇒  | グループ   | 1    |
|       |        |    |        |      |

| ご確認ください                                                                                                    | × |
|----------------------------------------------------------------------------------------------------|---|
| 金融機関コードエラーのデータ:対象 [2] 件は変換しません<br>漢字氏名 文字エラーのデータ:対象 [1] 件はエラー文字を削除して変換します<br>漢字氏名 文字数エラーのデータ:対象 [ 1 ] 件 は頭から40文字までを変換します |   |
| ОК <b>+</b> ャンセル                                                                                                    |   |

| Microsoft Excel                 | $\times$ |       |        |              |                                |
|---------------------------------|----------|-------|--------|--------------|--------------------------------|
|                                 |          | データ読込 | 再チェック  | 変換           | 終                              |
| 変換が終了しました<br>変換したデータシートをご確認ください |          |       | グループメモ |              | EBグループも                        |
|                                 | _        |       |        | T ⇒ Ŋ        | ブループ <b>「</b> 1                |
| (OK                             |          | 7件    |        | → Ŋ<br>  → Ŋ | ブループ <u>1</u><br>ブループ <u>1</u> |
|                                 |          |       | 1      |              |                                |

| l | 自動保存 ● カ | ) ) ~ (~ | ╘╘┍       | <b>7</b> 0 | <b>.</b> - |   | Book7 |    |       | ♀ 検索 |         |
|---|----------|----------|-----------|------------|------------|---|-------|----|-------|------|---------|
| 7 | アイル ホーム  | 挿入       | ページ レイアウト | 数式         | データ        | 杉 | 問     | 表示 | 自動化   | 開発   | ヘルプ     |
|   | А        | В        |           | С          |            |   | C     | )  | E     |      |         |
| 1 | 顧客コード1   | 顧客コード2   | 受取人名(肋)   |            |            |   | 支払金   | 金額 | EDI情報 | 受取人  | 名(漢字)   |
| 2 | 20       | 400      | ユ) 82テス   | 100        | 2          |   |       | 0  |       | 有限会  | 社82てすと0 |
| 3 | 2        | 1000     | カ) アイウエ   | 才          |            |   |       | 0  |       | (株)  | ながのテストエ |
| 4 | 1        | 100      | カ) アイウエ   | オ          |            |   |       | 0  |       | (株)  | あいうえお   |
| 5 | 1        | 200      | ユ) テストサ   | ンギヨ        | ウ          |   |       | 0  |       | 有限会  | 社テスト産業  |
| 6 | 1        | 450      | テストハチニ    | シュツ        | パン (カ      |   |       | 0  |       | てすと  | はちに出版(株 |
| 1 |          |          | オカヤハチニ    | ジドウ        | シヤ(ユ       |   |       | 0  |       | 岡谷は  | ちに自動車(有 |
| 8 | 20       | 10       | ユ) 82テス   | 100        | 1          |   |       | 0  |       | 有限会  | 社82てすと0 |
| 9 | 20       | 500      | ユ) 82テス   | 100        | 4          |   |       | 0  |       | 有限会  | 社82てすと0 |

| ▲ 名前を付けて保存                                                                           |               |                                                                                        |                                                                 | ×                                                     |
|--------------------------------------------------------------------------------------|---------------|----------------------------------------------------------------------------------------|-----------------------------------------------------------------|-------------------------------------------------------|
| ← → • ∧ □                                                                            | > PC > Deskto | op >                                                                                   | ت ۹ <b>ن</b>                                                    | Pesktopの検索                                            |
| 整理 ▼ 新しいフ                                                                            | ォルダー          |                                                                                        |                                                                 | 8== - ()                                              |
| ★ クイック アクセス     Desktop     ↓ ダウンロード     ビドキュメント     ビグチャ     Microsoft Excel     PC | *<br>*<br>*   | <ul> <li>▲ 名前</li> <li>● 読込データ.csv</li> <li>(ア) ブリンタ選択</li> <li>● 具野銀行マスタ移行</li> </ul> | 更新日诗<br>2024/03/19 17:22<br>2023/03/07 1&39<br>2024/03/19 19:03 | 種類 サイズ<br>Microsoft Excel CS<br>ショートカット<br>ファイル フォルダー |
| 3D Objects                                                                           |               | ~ <                                                                                    |                                                                 | ,                                                     |
| ファイル名(N):                                                                            | 読込データ.csv     |                                                                                        |                                                                 | ~                                                     |
| ファイルの種類(1):                                                                          | CSV (コンマ区切り)  | ) (*.csv)                                                                              |                                                                 | ~                                                     |
| 作成者:                                                                                 | 八十二銀行         | <i>90</i> :                                                                            | 97の追加                                                           |                                                       |
| ▲ フォルダーの非表示                                                                          |               |                                                                                        | ツール(L) 🔻 🛛 保                                                    | 存(S) キャンセル                                            |

ア.「変換」をクリックします。

- イ.確認メッセージが表示されま す。(2)イでオレンジ色に網掛 けされたエラーデータは移行の 対象外となります。漢字氏名の エラーは対処方法によっては移 行可能です。メッセージの通り に変換してよろしければ「OK」を クリックします。変換せずに設定 画面に戻る場合は「キャンセル」 をクリックしてください。
- ウ.変換完了メッセージが表示されますので「OK」をクリックしてください。次に「終了」をクリックしてください。次に「終了」をクリックして変換ツールを終了してください。
- エ. 読込んだ EXCEL ファイルに 別のシートが追加されて変換後 のファイルが表示されます。
  ※ 作成されたEXCELシートは Windows 画面下部のタスクバー の EXCEL アイコンに隠れている 場合があります。タスクバーから 「BOOK1」を表示してください。
- オ.変換後のデータをCSV形式 で保存します。EXCELの「ファイ ル」メニューから「名前を付けて 保存」を選択します①保存場所 を選択し、②ファイル名を入れ、 ③ファイルの種類を「CSV(コン マ区切り)(\*.csv)」を指定し、④ 「保存」をクリックします。
- ※ 任意の場所、任意のファイル 名で保存していただいて問題あ りません。後で参照しますので 保存場所とファイル名をメモして ください。保存場所に迷われる 場合はデスクトップに保存してく ださい。

#### 5. 八十二銀行「ネットEB」への取込み方法

上記4. で変換した振込先ファイルを八十二銀行の「ネットEB」に登録します。

(本マニュアルでは総合振込を例に説明しています。給与・賞与振込、口座振替も同様の操作となります)

(1) ネットEBを起動します。

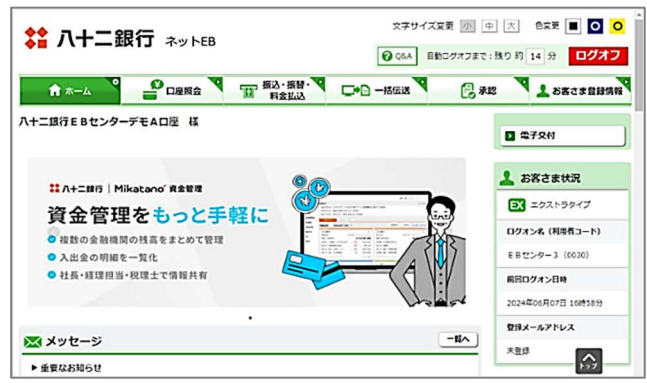

(2) 振込先のバックアップ

ネットEBを初めてご利用いただく方はこの操作は不要です。(3)へお進みください。

振込先の登録がある場合は以下の操作を行い現在の振込先を保存してください(念のためのバックアップです)。

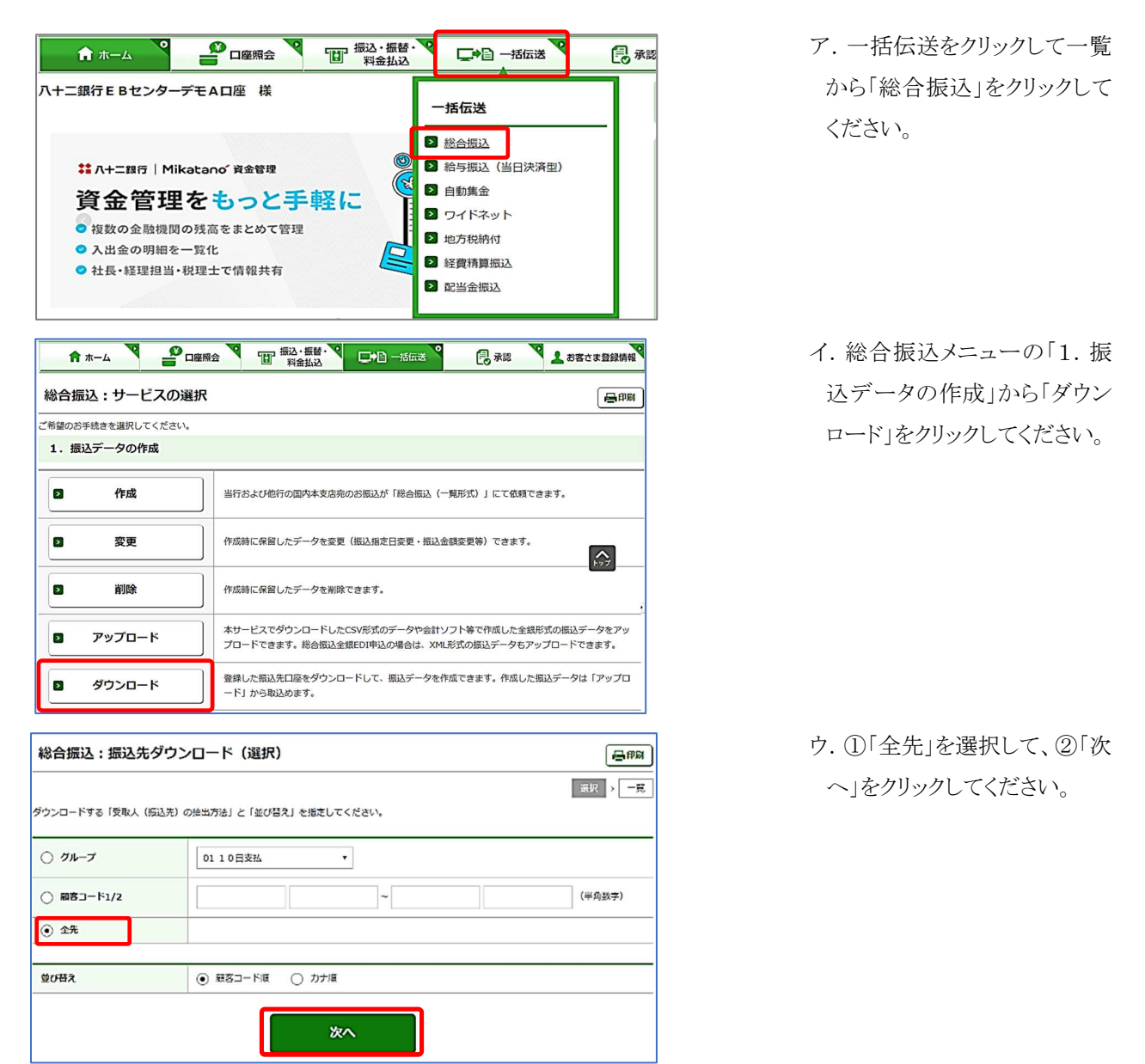

| 総合振込:振込先ダウンロード(一覧)                      |                                                 |               |                      |                           |           |                                                                                                    |  |
|-----------------------------------------|-------------------------------------------------|---------------|----------------------|---------------------------|-----------|----------------------------------------------------------------------------------------------------|--|
| ダウンロードする振込先は以下<br>よろしければ、「ダウンロート        | <sup>、</sup> のとおりです。<br><sup>、</sup> 」ボタンを押してくだ | ざさい。          |                      |                           | [         | 選択 → 一覧                                                                                                    |  |
| 振込先一覧                                   |                                                 |               |                      |                           | 12        | <u>، المجمع المجمع المجمع المجمع المجمع المجمع المجمع المجمع المجمع المجمع المجمع المجمع المجمع المجمع المجمع الم</u> |  |
| 顧客コード1/2<br>EDI情報                       | 入金口座                                            |               | 受取人名 (力ナ<br>受取人名 (漢字 | -)<br>2)                  | 手数料<br>負担 | 最終更新日時                                                                                                    |  |
| 000000000000000000000000000000000000000 | 長野銀行<br>本店営業部<br>普通 0011111                     | ABC A<br>anc. | A B C A B C アカサタナ    |                           | 当方        | 2024/04/17<br>15:10                                                                                                   |  |
|                                         | 暗ケ谷文店<br>普通 2223334                             | 270121        |                      |                           |           | 15:10                                                                                                    |  |
| ┃ ファイル形式                                |                                                 |               |                      |                           | 12.       |                                                                                                    |  |
| ファイル形式                                  | ○ 全銀形式 (改行                                      | うあり) (        | ) 全銀形式 (改行なし)        | <ul> <li>CSV形式</li> </ul> |           |                                                                                                    |  |
|                                         |                                                 |               |                      |                           |           | i i                                                                                                    |  |

#### (3) 振込先の取込み

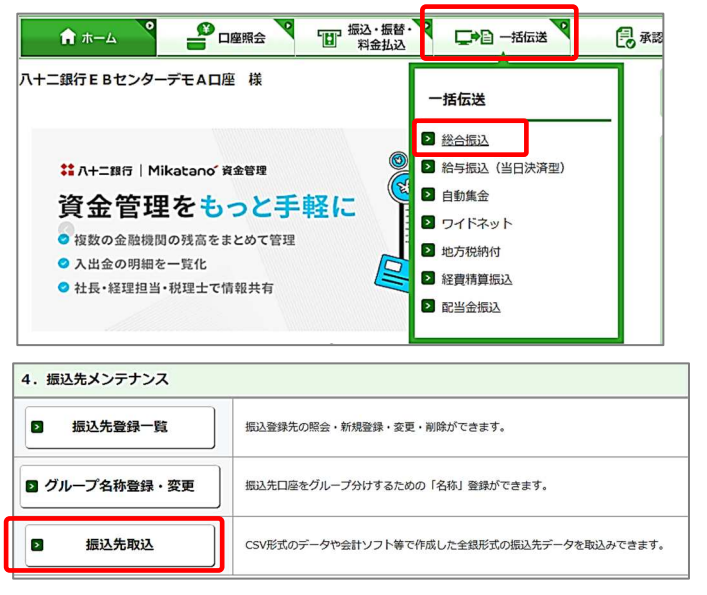

| 総合振込:振込先」    | 取込(ファイル選択)      |               |      |        |            | (   | 日期  |
|--------------|-----------------|---------------|------|--------|------------|-----|-----|
|              |                 |               | I    | ファイル選び | マ > 内容確    | 题 > | 受付完 |
| ファイル形式       | ○ 全銀形式 (改行あり) ○ | ) 全銀形式 (改行なし) | ⊙ cs | V形式    |            |     |     |
| グループ         | 01 1 0 日支払      |               |      |        |            |     |     |
| 手数料          | ○ 当方 ○ 先方       |               |      |        |            |     |     |
| ファイル名        | ファイルを選択         |               |      |        |            |     |     |
|              |                 |               |      |        |            |     |     |
|              |                 | 次へ            |      |        |            |     |     |
|              |                 |               |      |        |            |     |     |
|              |                 |               |      |        |            |     |     |
| 一前へ          |                 |               |      | _      |            |     | 3   |
| ← → <b> </b> | > PC > Desktop  | ~             | Q    | ,∽ Des | ktopの検索    |     |     |
| 整理 ▼ 新しいフ;   | トルダー            |               |      |        |            | · 🔲 | •   |
|              | ▲ 名前            | _             |      | 更新日    | 時~         |     | 種類  |
| Desktop      | □ 読込データcs       | sv.           |      | 2024/0 | 5/10 10:26 |     | ファイ |
| ダウンロード       | *               |               |      |        |            |     |     |
| 目 ドキュメント     | *               |               |      |        |            |     |     |
| ■ ピクチャ       | *               |               |      |        |            |     |     |
| PC           |                 |               |      |        |            |     |     |
| 3D Objects   |                 |               |      |        |            |     |     |
| Desktop      |                 |               |      |        |            |     |     |
| ➡ ダウンロード     |                 |               |      |        |            |     |     |
| 🗎 ドキュメント     | ~ <             |               |      |        |            |     | >   |
|              |                 |               |      |        |            |     |     |

エ.振込先一覧が表示されます。

画面を下げていただき「ファイ ル形式」で「CSV形式」を選択 して「ダウンロード」をクリックし てください。

ダウンロードが実行されてダウ ンロードフォルダにCSV形式 で保存されます

(Windows の種類によってダウ ンロード方法が異なります)

ア. 一括伝送をクリックしてメニ
 ユー一覧から「総合振込」をク
 リックしてください。

イ.総合振込メニューの「4.振込先メンテナンス」から「振込 先取込」をクリックしてください。

ウ.「ファイル形式」で「CSV形式」を選択して「ファイル選択」
 をクリックしてください。

エ.「4. (4)オ.」で保存した変 換後の CSV データを選択して 「開く」をクリックしてください。

キャンセル

開<(<u>O</u>)

 総合振込:振込と取込(ファイル選択)
 アフィル選択、の管確認、変化第7

 ファイル形式
 ① 全銀形式(位行なり) ① 全銀形式(位行なし) ④ CSV形式

 グループ
 ① 1 0 日支払

 予取料
 ① 当方 ① 充方

 ファイル各選択)
 こ¥fakepath¥該込データGsv

| 総合振込:振込先取込(内容確認)                        |                              |                         |           |  |  |  |  |
|-----------------------------------------|------------------------------|-------------------------|-----------|--|--|--|--|
| 振込先一覧                                   |                              | ファイル選択 > 内容権名           | > 受付完了    |  |  |  |  |
| 顧客コード1/2<br>EDI情報                       | 入金口座                         | 受取人名(力ナ)<br>受取人名(漢字)    | 手数料<br>負担 |  |  |  |  |
| 000000000000000000000000000000000000000 | 長野銀行<br>本店営業部<br>普通 0011111  | テスト タロウ<br>てすと太郎        | 当方        |  |  |  |  |
| 000000000000000000000000000000000000000 | 長野銀行<br>豊科支店<br>姜通 0333333   | カ) テスト<br>株式会社てすと       | 当方        |  |  |  |  |
| 000000000000000000000000000000000000000 | 八十二銀行<br>本店営業部<br>普通 0033312 | ハチニコウギヨウ(カ<br>はちに工業株式会社 | 先方        |  |  |  |  |
|                                         |                              | 実行                      |           |  |  |  |  |

| 総合振込:振込先」                               | 取込(受付完了)                           |                      | 日日月       |
|-----------------------------------------|------------------------------------|----------------------|-----------|
| ┃ 振込先一覧                                 |                                    | ファイル道択 、 内容確認        | > 受付完了    |
| 顧客コード1/2<br>EDI情報                       | 入金口座                               | 受取人名(力ナ)<br>受取人名(漢字) | 手数料<br>負担 |
| 000000000000000000000000000000000000000 | 長野銀行<br>本店営業部<br>普通 0011111        | テスト タロウ<br>てすと太郎     | 当方        |
| 000000000000000000000000000000000000000 | 長野銀行<br>豊科支店<br>普通 0333333         | カ) テスト<br>株式会社てすと    | 当方        |
| 000000000000000000000000000000000000000 | 三菱UFJ銀行<br>ネットデローン支店<br>普通 0011111 | テスト ハナコ<br>てすと 花子    | 当方        |

カ.変換元のデータが取り込ま れて最初の10件が表示され ます。全ページ確認すること が出来ます。

オ.ファイル選択画面に戻りま

「次へ」をクリックしてくださ

す。

い。

問題がない場合は「実行」を クリックしてください。

※エラーが表示された場合は お手数ですが八十二銀行E Bセンターにお問合せください。

キ.画面左上に「(受付完了)」
 のメッセージが表示されれば
 取込み完了です。

以上

委-00112

【問い合わせ先】 八十二銀行 EBセンター 026-217-3340 平日 9:00~17:00

【ご参考】移行時の留意事項~長野銀行法人インターネットバンキングと八十二銀行ネット EB の相違点等~ 両行の口座情報の相違点により以下の留意事項がございます。

| 相違項目         | 長野銀行                              | 八十二銀行(ネットEB) | 留意事項         |  |
|--------------|-----------------------------------|--------------|--------------|--|
| (1)グループ設定    | 本マニュアルの対象外です。                     |              |              |  |
|              | 取引先・従業員のグループ分けが必要な場合は【グループ分け対応版】の |              |              |  |
|              | 「ユーザマニュアル」をご参照ください。               |              |              |  |
| (2)取引先漢字名の文字 | 全角は30文字、半角は6                      | 全角・半角に関わらず   | 40文字を超える場合は  |  |
| 数と登録文字制限     | 0文字まで登録可能                         | 40文字まで登録可能   | 文字数の調整が必要    |  |
|              |                                   | 環境依存文字は登録    | 環境依存文字は移行で   |  |
|              |                                   | 不可           | きない          |  |
| (3)相手負担振込手数料 | 取引先ごとに振込手数料                       | 振込操作で振込金額    | 個別の振込手数料が登   |  |
| の個別設定        | の相手負担額を定額で                        | 入力時に個別の先方    | 録されていても移行でき  |  |
|              | 設定可能                              | 負担手数料を入力可    | ない           |  |
|              |                                   | 能            |              |  |
| (4)支払金額の事前登録 | 取引先ごとに定例の支払                       | 振込操作の際に毎回    | 個別の支払金額が登録   |  |
|              | い金額を設定可能                          | 入力           | されていても移行できな  |  |
|              |                                   |              | $\mathbb{V}$ |  |

(1)グループ設定

「グループ分けなし」を選択し、「ネット EB グループ番号」に移行先のネット EB のグ ループ番号(ネット EB でグループ分けをしていない場合は1)を入力しててください。

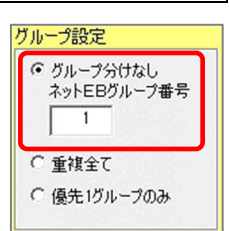

#### (2) 取引先漢字名

40文字を超える取引先漢字名義は移行できません。全角・半角に関わらず40文字までとなります。移行を 可能とするために変換ツールでは次の2つの対応方法を用意しています。

ア. 文字自動カット

漢字名義の後部文字を自動でカットして40文字にまとめます。

イ. 手動で調整

漢字氏名文字数オーパー 5]件 ・後部カットして変換 C後部カットせず手動調整

変換ツールで口座情報を読み込むと取引先情報がEXCELシートに展開さ

れます。40文字を超えている漢字名義はオレンジ色で示され、シートの上部にまとめて表示されます。 名義を直接変更していただき40文字以内に収めてください。再チェック ボタンをクリックすると再度文字 数チェックを行います。オレンジ色の名義エラーが無くなれば修正完了です。

| Е       | F                                          | G       | н                  |
|---------|--------------------------------------------|---------|--------------------|
| 口座番号    | 名義(漢字)                                     | 銀行名(漢字) | 支店名(漢字)            |
| 1842062 | 有限会社82てすと003 34567890123456789012          | 長野銀行    | 本店営業部              |
| 1842062 | <u> 有限会社82ですと010</u>                       | 長野銀行    | 諏訪支店               |
| 2141    | 有限会社82てすと00②                               | E菱UFJ銀行 | 本所支店               |
| 222222  | (株) ながのテスト工業、代表者、あいうえおかきくけこさしすせそたちつてとなにぬねの | 長野銀行    | 上田支店               |
| 11111   | (株) かいうえお                                  | 長野銀行    | 本店営業部              |
| 1234567 | 有限会社テスト産業                                  | 長野信用金庫  | 本店営業部              |
| 300     | てすとはちに出版(株)                                | 八十二銀行   | 本店営業部              |
| 200     | 岡谷はちに自動車(有)                                | 長野銀行    | 岡 <mark>谷支店</mark> |
| 1842062 | 有限会社82てすと001 3456789012345678901           | みずほ銀行   | 赤坂支店               |

(3)相手負担振込手数料の個別設定

請求金額から振込手数料を差し引いて振込む場合、既定の振込手数料ではなく任意の手数料を設定する ことができます。長野銀行のインターネットバンキングでは事前に取引先ごとの振込手数料を定額で設定す ることができますが、ネットEBでは事前登録ができません。振込金額の入力の都度、先方負担手数料(指定) の入力を行っていただきます。

●長野銀行 振込先情報:手数料設定画面

| 1,000 円 半角数字4桁以内 |
|------------------|
|                  |

●ネットEB 振込金額入力画面

| 受取人名(力ナ)           | 支払金額   | 手数料負担                                                                      |
|--------------------|--------|----------------------------------------------------------------------------|
| 受取人名(漢字)           | (円)    | (円)                                                                        |
| アイウエテスト<br>あいうえてすと | 10,000 | <ul> <li>○ 当方</li> <li>○ 先方(登録済)</li> <li>④ 先方(指定)</li> <li>165</li> </ul> |

(4)支払金額の事前登録

長野銀行のインターネットバンキングでは事前に取引先ごとの支払金額を定額で設定することができますが、 ネットEBではできません。振込の都度支払金額を入力してください。 ※ロ座振替は事前に固定の引落金額を登録するこが可能です。

●長野銀行 総合振込:振込先情報:登録支払額 設定画面

| 登録支払金    | â (  | 0 円 半角数字10桁以内       |
|----------|------|---------------------|
| ●長野銀行(   | コ座振材 | 特:請求先情報:登録引落金額 設定画面 |
| 登録引落金    | 頿    | 3,300 円 半角数字10桁以内   |
| ●ネットEB □ | ı座振替 | :振替先口座登録:振替金額 設定画面  |
| 振替金額     |      | 3000 円 (半角数字)       |

| Х    | モ |  |
|------|---|--|
|      |   |  |
|      |   |  |
|      |   |  |
|      |   |  |
| <br> |   |  |
|      |   |  |
| <br> |   |  |
| <br> |   |  |
|      |   |  |
| <br> |   |  |
| <br> |   |  |
|      |   |  |
|      |   |  |
| <br> |   |  |
|      |   |  |
|      |   |  |
| <br> |   |  |
|      |   |  |
| <br> |   |  |
| <br> |   |  |
|      |   |  |
| <br> |   |  |
| <br> |   |  |
|      |   |  |
|      |   |  |
| <br> |   |  |
|      |   |  |
|      |   |  |
| <br> |   |  |
|      |   |  |
| <br> |   |  |
|      |   |  |
|      |   |  |

# お問い合わせ先

# 八十二銀行 EBセンター 026-217-3340

受付時間 平日 9:00~17:00